## Comment s'abonner pour recevoir le relevé des prestations dans MSS et comment générer des relevés des prestations pour les années précédentes

## 1. Comment souscrire au relevé annuel des prestations

Étape 1 : Connectez-vous à votre compte MSS de la CCPPNU (https://member.unjspf.org/).

Étape 2 : Dans l'onglet « Documents », cliquez sur « Demande de document ad hoc » et sélectionnez « Relevé de prestations » dans le menu déroulant. Cliquez sur « Cliquez ici pour continuer ».

Étape facultative : Pour obtenir des instructions détaillées sur le format et le contenu du relevé de prestations, ainsi que d'autres informations pertinentes, cliquez sur « Cliquez ici pour obtenir des instructions complètes ».

| Menu                                | Document Request                                                                                                    |                                                                                                    |  |
|-------------------------------------|----------------------------------------------------------------------------------------------------|----------------------------------------------------------------------------------------------------|--|
| Home<br>Address - Emergency Contact | Select Document:                                                                                                    | Statement of Benefits Letter                                                                                                    |  |
| Disbursements<br>Documents          |                                                                                                    | Click Here to Proceed                                                                                                    |  |
| Ad-hoc Document Request             |                                                                                                    | 5                                                                                                    |  |
| E-Forms<br>Proof Documents          | The Statement of Benefits is an annual statement showing the gr<br>(if a child benefit is issued together), excluding one-time benefits<br>Statements of Benefits is only issued upon your request by subsc | ross periodic benefits paid to a beneficiary and his/her associated children<br>such as, withdrawal settlement and residual benefit. Please note the<br>crintion. New subscriptions made on or before the final day of the requester |  |
| Personal Information<br>Dependents  | Payment Period, will automatically be printed and mailed to the a                                                                                                    | ddress on file only if payments were issued within that 12-month period.                                                                                                    |  |
| Emergency Fund                      |                                                                                                    | Click here for full guidance                                                                                                    |  |
| Estimate                            |                                                                                                    |                                                                                                    |  |
| MSS Document Upload<br>Help         |                                                                                                    |                                                                                                    |  |

## Étape 3 : Cliquez sur « Nouvel abonnement »

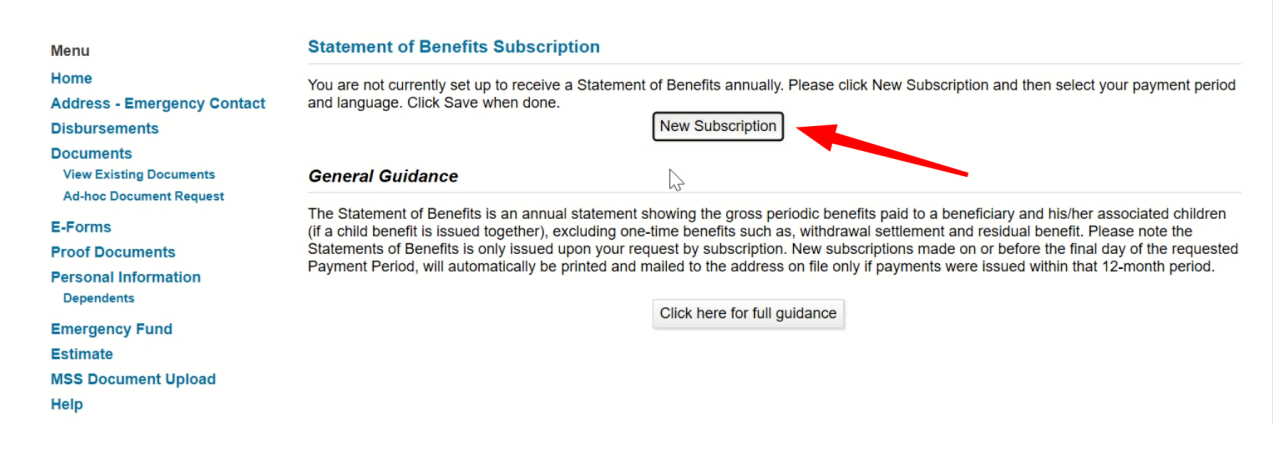

Étape 4 : Sélectionnez la période de paiement et la langue de votre choix. Cliquez sur « Enregistrer ».

Remarque : La langue sélectionnée ici s'appliquera uniquement aux relevés de prestations. Elle n'affectera pas la langue utilisée dans les autres sections du portail MSS. Pour mettre à jour vos préférences linguistiques pour MSS, accédez à l'onglet « Compte » situé en haut à droite de votre portail MSS.

| Menu                               | Statement of Benefits Subscription                                                                                                    |  |  |
|------------------------------------|----------------------------------------------------------------------------------------------------|--|--|
| Home                               | You are not currently set up to receive a Statement of Benefits annually. Please click New Subscription and then select your payment period                                                                                                    |  |  |
| Disbursements                      | and language. Citck Save when done.                                                                                                    |  |  |
| Documents                          | English V                                                                                                    |  |  |
| Ad-hoc Document Request            | Save Cancel                                                                                                    |  |  |
| E-Forms                            | Consel Guidanaa                                                                                                    |  |  |
| Proof Documents                    | General Guidance                                                                                                    |  |  |
| Personal Information<br>Dependents | The Statement of Benefits is an annual statement showing the gross periodic benefits paid to a beneficiary and his/her associated children<br>(If a child benefit is issued together), excluding one-time benefits such as, withdrawal settlement and residual benefit. Please note the<br>Statement of Benefit is local using upon up request he ubscripting. Now subscriptings made are to force the final day of the requested |  |  |
| Emergency Fund                     | Payments or benefits is only issued upon your request by subscription. New subscriptions made on or before the final day of the requested<br>Payment Period, will automatically be printed and mailed to the address on file only if payments were issued within that 12-month period.                                                                                                    |  |  |
| Estimate                           |                                                                                                    |  |  |
| MSS Document Upload                | Click here for full guidance                                                                                                    |  |  |
| Help                               |                                                                                                    |  |  |

Étape 5 : Un message de confirmation s'affichera en haut de la page pour confirmer la langue et la période sélectionnées. Remarque : ll vous suffit de vous abonner une seule fois pour recevoir automatiquement votre relevé annuel de prestations. Après votre abonnement, votre relevé sera émis chaque année et disponible sur votre portail MSS, sous « Documents - Voir les documents existants ».

Vous n'avez pas besoin de soumettre de demandes supplémentaires, sauf si vous souhaitez modifier la période de paiement ou la langue de votre relevé annuel.

| Menu<br>Home<br>Address - Emergency Contact<br>Disbursements<br>Documents<br>View Existing Documents<br>Ad-hoc Document Request | <ul> <li>Language selected: French.</li> <li>Payment period selected: 01 Jan - 31 Dec.</li> <li>In the future, a Statement of Benefits will be generated automatically every year for the Payment Period indicated.</li> <li>The "2025" Statement of Benefits will be available after the payment period ends on December 31.</li> <li>Statement of Benefits Subscription</li> </ul> |                                                            |  |
|----------------------------------------------------------------------------------------------------|----------------------------------------------------------------------------------------------------|------------------------------------------------------------|--|
|                                                                                                    | You are currently set up to receive annual S                                                                                                    | tatement of Benefits in French for Period 01 Jan - 31 Dec. |  |
| E-Forms                                                                                                    | To change subscription parameters please click Edit, select new parameters from drop down lists below and then click Save.                                                                                                    |                                                            |  |
| Proof Documents                                                                                                    | Payment Period:                                                                                                    | 01 Jan - 31 Dec 🗸                                          |  |
| Personal Information                                                                                                    | Language:                                                                                                    | French 🗸                                                   |  |
| Dependents                                                                                                    |                                                                                                    | Edit                                                       |  |
| Emergency Fund                                                                                                    |                                                                                                    |                                                            |  |
| Estimate<br>MSS Document Upload<br>Help                                                                                         | Document Generation                                                                                                    |                                                            |  |
|                                                                                                    | Select year(s) below and click Generate Doo                                                                                                    | cument.                                                    |  |

Étape 6 : Si vous souhaitez apporter des modifications à votre abonnement, vous pouvez cliquer sur « Modifier » et changer la langue et/ou la période.

| Menu<br>Home<br>Address - Emergency Contact<br>Disbursements<br>Documents<br>View Existing Documents | Language selected: French.     Payment period selected: 01 Jan - 31 Dec.     In the future, a Statement of Benefits will be generated automatically every year for the Payment Period indicated.     The "2025" Statement of Benefits will be available after the payment period ends on December 31.  Statement of Benefits Subscription You are currently set up to receive annual Statement of Benefits in French for Period 01 Jan - 31 Dec. |  |  |
|----------------------------------------------------------------------------------------------------|----------------------------------------------------------------------------------------------------|--|--|
| Ad-lioe Document Request                                                                             | To change subscription perspectors please elick Edit, solest new perspectors from drap down lists below and then elick Sova                                                                                                    |  |  |
| E-Forms                                                                                              | to change subscription parameters prease click Edit, select new parameters from drop down lists below and then click Save.                                                                                                    |  |  |
| Proof Documents                                                                                      | Payment Period: 01 Jan - 31 Dec V                                                                                                    |  |  |
| Personal Information<br>Dependents                                                                   | Language: French ~                                                                                                    |  |  |
| Emergency Fund                                                                                       | ر الس<br>الس                                                                                                    |  |  |
| Estimate<br>MSS Document Upload<br>Help                                                              | Document Generation                                                                                                    |  |  |
|                                                                                                    | Select year(s) below and click Generate Document.                                                                                                    |  |  |

## 2. Comment générer un relevé des prestations ad hoc pour les périodes passes

Suivez les étapes 1 à 6 ci-dessus.

Étape 7 : Pour générer le relevé de prestations d'une année antérieure, faites défiler la page jusqu'à la section « Génération de documents ». Sélectionnez la ou les années pour lesquelles vous souhaitez générer un relevé et cliquez sur « Générer un document ».

Remarque : Vous ne pouvez générer des relevés que pour les sept années les plus récentes (si disponibles), à compter de la date de votre demande.

| Menu<br>Home<br>Address - Emergency Contact<br>Disbursements<br>Documents<br>View Existing Documents<br>Ad-hoc Document Request | Language selected: French.     Payment period selected: 01 Jan - 31 Dec.     In the future, a Statement of Benefits will be generated automatically every year for the Payment Period indicated.     The "2025" Statement of Benefits will be available after the payment period ends on December 31.  Statement of Benefits Subscription  You are currently set up to receive annual Statement of Benefits in French for Period 01 Jan - 31 Dec. |                                                                                                    |  |
|----------------------------------------------------------------------------------------------------|----------------------------------------------------------------------------------------------------|----------------------------------------------------------------------------------------------------|--|
| E-Forms                                                                                                    | To change subscription parameters please click Edit, select new parameters from drop down lists below and then click Save.                                                                                                    |                                                                                                    |  |
| Proof Documents                                                                                                    | Payment Period:                                                                                                    | 01 Jan - 31 Dec 🗸                                                                                                    |  |
| Personal Information<br>Dependents                                                                                              | Language:                                                                                                    | French V                                                                                                    |  |
| Emergency Fund                                                                                                    |                                                                                                    | Lor                                                                                                    |  |
| Estimate                                                                                                    | Document Generation                                                                                                    |                                                                                                    |  |
| MSS Document Upload<br>Help                                                                                                    | Select year(s) below and click Generate Document.                                                                                                    |                                                                                                    |  |
|                                                                                                    | To view previously generated documents, select View Existing Documents from the Menu.                                                                                                    |                                                                                                    |  |
|                                                                                                    | Years:                                                                                                    | Generate Document                                                                                                    |  |
|                                                                                                    | General Guidance                                                                                                    |                                                                                                    |  |
|                                                                                                    | The Statement of Benefits is an annual statemen<br>(If a child benefit is issued together), excluding or<br>Statements of Benefits is only issued upon your r<br>Payment Period, will automatically be printed and                                                                                                    | t showing the gross periodic benefits paid to a beneficiary and his/her associated children<br>ne-time benefits such as, withdrawal settlement and residual benefit. Please note the<br>equest by subscription. New subscriptions made on or before the final day of the requested<br>mailed to the address on file only if payments were issued within that 12-month period. |  |

Étape 8 : Une fois votre relevé généré, un message de confirmation apparaîtra en haut de l'écran. Pour consulter votre document, cliquez sur « Cliquez ici » dans le message de confirmation ou accédez à la section « Documents » du menu de gauche et sélectionnez « Voir les documents existants ».

| Menu<br>Home<br>Address - Emergency Contact<br>Disbursements | <ul> <li>Statement of Benefits generated for y</li> <li>Please click here to go to View Exi</li> <li>Cartement of Benefits Statement of Benefits Statement</li> </ul> | /ear(s): 2024<br>sting Documents to review the document. |  |
|--------------------------------------------------------------|----------------------------------------------------------------------------------------------------|----------------------------------------------------------|--|
| Documents<br>View Existing Documents                         | You are currently set up to receive annual Statement of Benefits in French for Period 01 Jan - 31 Dec.                                                                |                                                          |  |
| Ad-hoc Document Request                                      | To change subscription parameters please click Edit, select new parameters from drop down lists below and then click Save.                                            |                                                          |  |
| E-Forms                                                      | Payment Period:                                                                                                    | 01 Jan - 31 Dec 🗸 🗸                                      |  |
| Proof Documents                                              | Language:                                                                                                    | French V                                                 |  |
| Personal Information<br>Dependents                           |                                                                                                    | Edit                                                     |  |
| Emergency Fund<br>Estimate<br>MSS Document Upload<br>Help    | Document Generation                                                                                                    |                                                          |  |
|                                                              | Select year(s) below and click Generate Document.                                                                                                    |                                                          |  |
|                                                              | To view previously generated documents, select View Existing Documents from the Menu.                                                                                 |                                                          |  |

Étape 9 : Votre relevé de prestations généré restera disponible en permanence sous l'onglet « Voir les documents existants » de votre portail MSS. Vous pouvez y accéder à tout moment. Pour le consulter, cliquez simplement sur le document de votre choix ; l'exercice financier correspondant sera indiqué sous le champ « Bénéficiaire » pour faciliter son identification.

| Menu                                                                                | Documents The Annual Pension Statement is currently available only in English version. To help you read and understand your Pension Statement, please read the illustrated guide "How to read your Pension Statement", available in English and French versions on our website. |                                                 |           |         |
|-------------------------------------------------------------------------------------|----------------------------------------------------------------------------------------------------|-------------------------------------------------|-----------|---------|
| Home<br>Address - Emergency Contact<br>Disbursements                                |                                                                                                    |                                                 |           |         |
| Documents<br>View Existing Documents<br>Ad-hoc Document Request                     | Date                                                                                                    | Document                                        | Recipient | Action  |
|                                                                                     | 3 Jun 2025                                                                                                    | Statement of Benefits Letter (French) - Dep MSS | FY 2024   | Details |
| E-Forms                                                                             | 15 Apr 2025                                                                                                    | 🔽 CO 001 - COLA Letter English                  |           | Details |
| Proof Documents<br>Personal Information<br>Dependents<br>Emergency Fund<br>Estimate | 20 Jun 2024                                                                                                    | CE 002 - Certificate of Entitlement - Dep       |           | Details |
|                                                                                     | 19 Jun 2024                                                                                                    | MSS Registration Success                        |           | Details |
|                                                                                     | 6 Jun 2024                                                                                                    | T Entitlement Letter- Spouse                    |           | Details |
| MSS Document Upload<br>Help                                                         |                                                                                                    |                                                 |           |         |